## Envoyer des messages éphémères - Messenger

| 🚯 Difficulté Mo                                                    | /en 🕘 Dur        | ée 5 minute(s) | Public Grand public | C Licence CC-BY-SA |
|--------------------------------------------------------------------|------------------|----------------|---------------------|--------------------|
| <b>ř.</b> Type de<br>contenu                                       | Fiche action     |                |                     |                    |
|                                                                    |                  |                |                     |                    |
| Commaira                                                           |                  |                |                     |                    |
| Sommaire                                                           |                  |                |                     |                    |
| Sommaire<br>Introduction                                           | ine conversation |                |                     |                    |
| Sommaire<br>Introduction<br>Étape 1 - Ouvrir u<br>Étape 2 - Accéde | ine conversation | ère            |                     |                    |

Ce tutoriel vous apprendra à activer le mode éphémère sur l'application Facebook Messenger.

## Introduction

Le mode éphémère permet d'envoyer des messages qui s'effaceront dès qu'il seront lus et que vous quitterez la conversation. Aucune trace visible ne perdurera ainsi sur votre application Messenger ni sur celle de votre interlocuteur.

## Étape 1 - Ouvrir une conversation

1. Ouvrez la discussion que vous souhaitez poursuivre avec le mode éphémère et appuyez sur le "i".

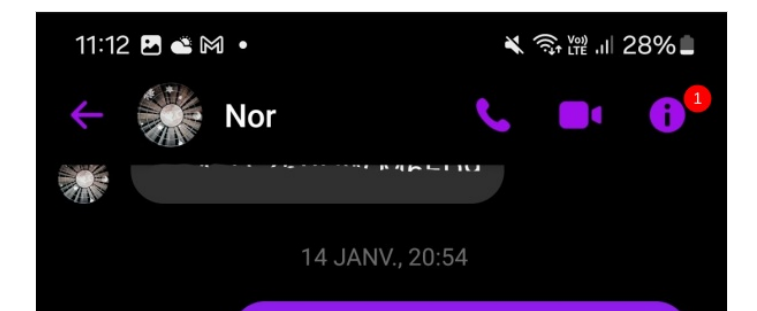

## Étape 2 - Accéder au mode éphémère

1. Appuyez sur l'option **Mode éphémère** et appuyez sur la case 24 heures.

Lorsque vous actionnez le mode éphémère et envoyez un message à un ami, celui-ci le reçoit instantanément dans une fenêtre de conversation dédiée.

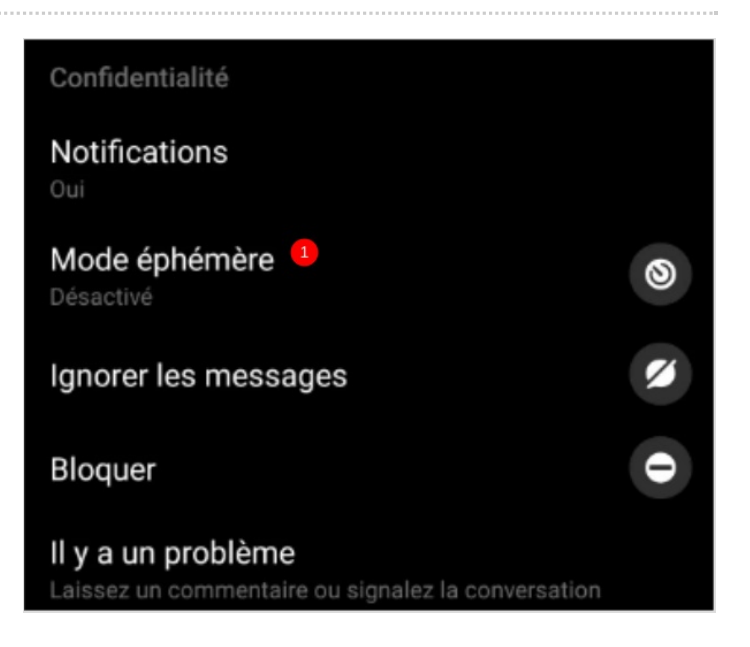